## How to View, Modify, or Cancel Your Order

From the bookstore's webpage minnesota.edu/bookstore

Click the **campus** location under **Student Login** for the order.

| Hor | ne | Order Textbooks | Merchandise | Student Login | Faculty Login | About the Store |
|-----|----|-----------------|-------------|---------------|---------------|-----------------|
|     |    |                 |             | Detroit Lakes |               |                 |
|     |    |                 |             | Fergus Falls  |               |                 |
|     |    |                 |             | Moorhead      |               |                 |
|     |    |                 |             | Online        |               |                 |
|     |    |                 |             | Wadena        |               |                 |
|     |    |                 |             |               | •             |                 |

Enter your **account information** (email address and password), and click **Log in**.

| Log In                                                                 |        |  |
|------------------------------------------------------------------------|--------|--|
| Email Address                                                          |        |  |
| Password                                                               | :      |  |
| <ul> <li>Lost Your<br/>Password?</li> <li>Register<br/>Here</li> </ul> | Log In |  |

From the menu option select **Track Orders.** 

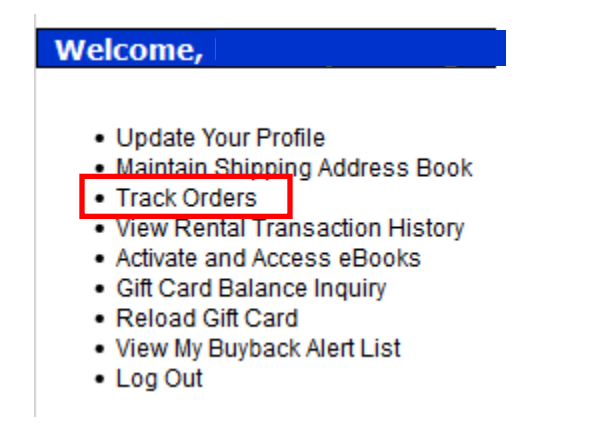

Only orders with an Order Status of New can be modified or canceled. All other Order Status options allow an order to be viewed. To select the order click **Order Number**.

Your Order History

| Log Out |              |            |              |                         |  |  |
|---------|--------------|------------|--------------|-------------------------|--|--|
|         | Order Number | Order Date | Order Status | Payment Method          |  |  |
|         | 1695         | 7/28/16    | New          | Gift Card               |  |  |
|         | 1689         | 7/27/16    | Refunded     | Gift Card               |  |  |
|         | 1688         | 7/27/16    | Cancelled    | Gift Card               |  |  |
|         | 1002         | 4/19/16    | Packed       | Financial Aid or Agency |  |  |
|         | 1001         | 4/19/16    | Refunded     | Visa                    |  |  |
|         | 1000         | 4/14/16    | Packed       | Visa                    |  |  |

## **Modify:** To modify your order choose the **Delete** button to remove an item. To adjust the quantity enter the desired quantity and choose **Update**.

| Values in red are estimates; the item quantity has not been completely filled. Values in black are final as the item quantity has been filled.<br>Merchandise |                                                                                                    |              |              |             |             |                |            |        |  |  |
|----------------------------------------------------------------------------------------------------|----------------------------------------------------------------------------------------------------|--------------|--------------|-------------|-------------|----------------|------------|--------|--|--|
|                                                                                                    | Description                                                                                                    |              | Number       | QTY Ordered | QTY Filled  | Extended Price | Shipment # | Status |  |  |
| Under Arm                                                                                                    | Under Armour Baseball Hat Delete                                                                                                    |              | 2001969      | 1 Update    | 0           | \$23.99        | 1          | New    |  |  |
|                                                                                                    |                                                                                                    |              |              |             |             |                |            |        |  |  |
| Author                                                                                                    | ISBN                                                                                                    | Usage F      | reference    | Unit Price  | QTY Ordered | d QTY Filled   | Shipment # | Status |  |  |
| Fall 20<br>Section                                                                                                    | Fall 2016 17: ACCT 1101 Update Action: Do Not Add to Order         Section: 000536   Location:   Instructor: Michele Sumrall-Wilk   Course ID: 000536 Delete |              |              |             |             |                |            |        |  |  |
| PAYROLL ACCT., 2016 EDW/ACCESS Delete                                                                                                    |                                                                                                    |              |              |             |             |                |            |        |  |  |
| BIEG                                                                                                    | 9781305665910                                                                                                    | Required Use | ed Preferred | \$244.20    | 1 Update    | 0              | 1          | New    |  |  |

## Cancel: To cancel your order select the Cancel Entire Order button

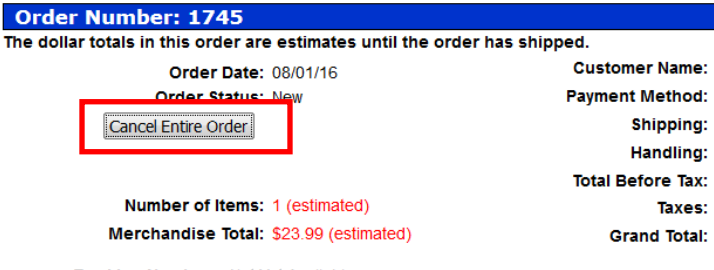

Tracking Numbers: Not Yet Available